Instructions for Accepting Terms and Conditions. Read these carefully to understand your responsibilities for utilizing Financial Aid.

- 1. Go to cfk.edu
- 2. Under Resources For, Select "students".

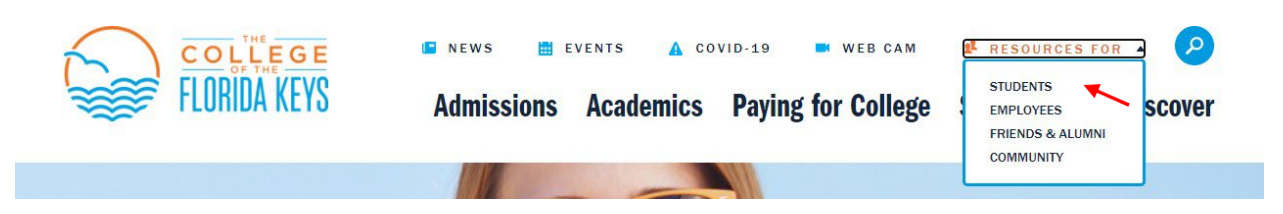

3. Scroll Down and select, "Student Self Service" under MyCFK. . If you have not yet set up your username and password, you will need to that first by clicking "CFK Password Set up/Reset"

| MyCFK                      |   |                              |   |                                   |   |
|----------------------------|---|------------------------------|---|-----------------------------------|---|
| Student Self Service       | * | CFK Password Set<br>Up/Reset | * | Office 365 (Email)                | * |
| Degree Works               | * | Online<br>Learning/Canvas    | * | CRM Advise/ Student<br>Experience |   |
| New Student<br>Orientation | * |                              |   |                                   |   |

4. Log in. Your username should be your firstname.lastname

| Username                          |                                                                |                                                  |  |
|-----------------------------------|----------------------------------------------------------------|--------------------------------------------------|--|
| firstname.lastna                  | <u>le</u>                                                      |                                                  |  |
| Password                          |                                                                |                                                  |  |
|                                   |                                                                |                                                  |  |
| Remember me                       | on this computer                                               |                                                  |  |
| After a success<br>session. You c | ful sign in, we use a cookie<br>in refer our Cookie Policy for | In your browser to track your<br>r more details. |  |
| By signing in, y                  | ou agree to our Privacy Poli                                   | су                                               |  |
| -                                 |                                                                |                                                  |  |
|                                   | SIGN I                                                         |                                                  |  |

5. Select, the "Financial Aid" tab.

| # COLLEGE<br>FLORIDA KEYS |                                                                                                    | * 💽 - |
|---------------------------|----------------------------------------------------------------------------------------------------|-------|
|                           | Student Services                                                                                                    |       |
|                           | Helic       This is the intry page for Banner Student.         Click the link bow to navigate to the following pages:       Student Profile         • Student Profile       Registration         • Account DetailFor form       Account DetailFor form         • Account Information       Statement and Psymptotic Hore)         • Brandlah ald       If you have any questions, please contact the Business Services office at 305-809-3186 or business.services@cfk.edu |       |
|                           |                                                                                                    |       |
|                           |                                                                                                    |       |
|                           |                                                                                                    |       |

6. Next, select "Award Offer"

| Financial Aic                                                                                                    |                                                           |           |               | Award Year:       | 2023-2024 Acade    | em 🗸        |      |
|----------------------------------------------------------------------------------------------------|-----------------------------------------------------------|-----------|---------------|-------------------|--------------------|-------------|------|
| Home Award Offer                                                                                                    | Financial Aid History                                     | Resources | Notifications | Satisfactory Acad | emic Progress      | College Fin | anc> |
| Student Requiren<br>Unsatisfied Requirem                                                                                          | nents ®                                                   |           |               |                   |                    |             |      |
| Terms and Co<br>Last update: 05/28                                                                                                | onditions<br>8/2024                                       |           |               |                   | REQU               | JIRED       | /    |
| Satisfied Requiremen                                                                                                    | ts                                                        |           |               |                   |                    |             |      |
| SAFSA Receive<br>Last update: 10/17                                                                                               | ed<br>7/2023                                              |           |               |                   | RECEIVED AND SATIS | SFIED       |      |
| General Links<br>Federal Aid Application o<br>General Financial Aid Info<br>National Student Loan Da<br>Federal Direct Loan Infor | r Renewal Application<br>ormation<br>ata System<br>mation |           |               |                   |                    |             |      |

7. Confirm the correct aid year by looking in the "Award Year:" box. You can view a different award year by selecting the drop-down arrow.

| me Award Offer Financial Aid History Resources                                                                              | s Notifications Satisfactory Academic Progress College Financy                             |
|----------------------------------------------------------------------------------------------------|--------------------------------------------------------------------------------------------|
|                                                                                                    | View your Award Payment Schedule                                                           |
|                                                                                                    |                                                                                            |
| This is your Financial Aid Award Offer. Please revie<br>button at the bottom of this page.                                  | w the information below and accept the offer by clicking the "Confirm"                     |
| This is your Financial Aid Award Offer. Please revie<br>button at the bottom of this page.     Expected Enrollment Status ③ | w the Information below and accept the offer by clicking the "Confirm"<br>Housing Status @ |

8. Read the blue informational banner at the top of the screen.

| Home | Award Offer                      | Financial Aid History                            | Resources       | Notifications    | Satisfactory Academic Progress        | College Finant > |
|------|----------------------------------|--------------------------------------------------|-----------------|------------------|---------------------------------------|------------------|
|      |                                  |                                                  |                 |                  | View your Award F                     | Payment Schedule |
| i    | This is your Fi<br>button at the | nancial Aid Award Offer.<br>bottom of this page. | Please review t | he information b | elow and accept the offer by clicking | g the "Confirm"  |

9. Scroll to view all awards, then at the bottom click "Submit".

|                                                                                                    | Vie                                                                 | w your Award Pay    | ment Schedu |
|----------------------------------------------------------------------------------------------------|---------------------------------------------------------------------|---------------------|-------------|
| This is your Financial Aid Award Offer. Please review th<br>please submit the offer by clicking the "Submit" button | e information below. After taking ac<br>at the bottom of this page. | tion on each of you | ur awards,  |
| Expected Enrollment Status @                                                                                        | Housing Status 👁                                                    |                     |             |
| Full-Time                                                                                                    | Off Campus                                                          |                     |             |
| Expected Family Contribution ®                                                                                      |                                                                     | \$                  |             |
| Cost of Attendance 🖲                                                                                                |                                                                     | \$:                 | ~           |
| Grants and Scholarships to Pay for Colle                                                                            | ege 👁                                                               | -\$                 | ~           |
| Net Cost @                                                                                                    |                                                                     | \$                  |             |
| tions to Pay Net Cost                                                                                               |                                                                     |                     |             |
| Loans @                                                                                                    |                                                                     | -\$                 | ~           |
| ditional Payment Options                                                                                            |                                                                     |                     | Submit      |
| Other Resources ®                                                                                                   | (                                                                   | Add/View Reso       | ource       |

10. Check the box to acknowledge the terms and conditions and click "Accept Award".

| and Conditions ×                                                            | e                            | Spring 2024   | Fall 2023 | Amount     |
|-----------------------------------------------------------------------------|------------------------------|---------------|-----------|------------|
| s and Conditions × owledge these terms and conditions.  cept Award  Confirm |                              | \$            | \$        | \$ACCEPTED |
| and Conditions × owledge these terms and conditions.  cept Award  Confirm   |                              |               | NA        | \$         |
| owledge these terms and conditions.  Cept Award  Confirm                    | erms and Conditions          | 5             |           | ×          |
| Cept Award                                                                  | I acknowledge these terms an | d conditions. |           |            |
|                                                                             | Accept Award                 |               |           |            |
| mont Options                                                                |                              |               |           | Confirm    |
| ment Options                                                                | nal Payment Options          |               | (         | Confirm    |